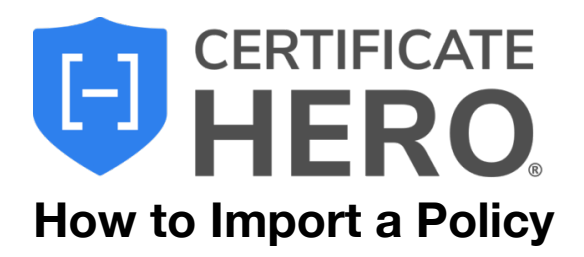

From the Policies Menu, click "Import Policy"

| Policies             |     |            |                   |               |
|----------------------|-----|------------|-------------------|---------------|
| Q Search 11 policies | Aló | 差 FILTER ∨ | TOGGLE COLUMNS $$ | IMPORT POLICY |

All policies available for import will populate in a list.

| Impo | ort Policy Fro           | om AMS             |                |                 |                     |             | ×                |
|------|--------------------------|--------------------|----------------|-----------------|---------------------|-------------|------------------|
| Q Se | arch 2 policies          |                    | 출 FILTER ∨     |                 |                     |             | TOGGLE COLUMNS 🗸 |
|      | POLICY NUMB $\downarrow$ | POLICY NAME        | EFFECTIVE DATE | EXPIRATION DATE | INSURER             | NAIC NUMBER | ACTIONS          |
|      | PROP0901                 | Commercial Proper. | Sep 1, 2021    | Sep 1, 2022     | Security National I | 19878       |                  |
|      | BM09012021               | Boiler & Machinery | Sep 1, 2021    | Aug 29, 2022    | BBSI Insurance      | _           | •••              |
|      |                          |                    |                |                 |                     |             |                  |

Find the policy you wish to import. Under the "Actions" dropdown menu, click "Import".

| I | Import Policy From AMS |                 |                    |                |                 |                     |              |             |
|---|------------------------|-----------------|--------------------|----------------|-----------------|---------------------|--------------|-------------|
|   | Q Sea                  | arch 2 policies |                    | ≋ FILTER ∨     |                 |                     | TOGGLE COLUM | NS V IMPORT |
|   |                        | POLICY NUMB 🗸   | POLICY NAME        | EFFECTIVE DATE | EXPIRATION DATE | INSURER             | NAIC NUMBER  | ACTIONS     |
|   |                        | PROP0901        | Commercial Proper  | Sep 1, 2021    | Sep 1, 2022     | Security National I | 19878        | × ~         |
|   |                        | BM09012021      | Boiler & Machinery | Sep 1, 2021    | Aug 29, 2022    | BBSI Insurance      | -            | Import      |
|   |                        |                 |                    |                |                 |                     |              |             |

You will be prompted to confirm the Policy details. In some cases, you may have to enter the NAIC Number (using the "NAIC Look-Up" button). When ready to import, click "Import".

| Import Policy                                  |                                          |                     | ×      |
|------------------------------------------------|------------------------------------------|---------------------|--------|
| POLICY NUMBER                                  | POLICY NAME                              | DESCRIPTION         |        |
| PROP0901                                       | Commercial Property                      | Commercial Property |        |
| EFFECTIVE DATE<br>AMS Value: 09/01/2021        | EXPIRATION DATE<br>AMS Value: 09/01/2022 |                     |        |
| 09/01/2021                                     | 09/01/2022                               |                     |        |
| INSURER<br>AMS Value: Security National        | NAIC NUMBER<br>AMS Value: 19878          |                     | 1      |
| Insurance Co<br>Security National Insurance Co | 19878                                    |                     |        |
|                                                | NAIC LOOK-UP                             |                     |        |
|                                                |                                          | CANCEL              | IMPORT |

## The policy will now display in the Policies list.

| <b>^</b> | Policies      |                     |                |                                   |                        |             |                     |               |
|----------|---------------|---------------------|----------------|-----------------------------------|------------------------|-------------|---------------------|---------------|
| Q        |               |                     | ≋ FILTER ∨     |                                   |                        |             | TOGGLE COLUMNS 🗸    | IMPORT POLICY |
|          | POLICY NUMBER | POLICY NAME         | EFFECTIVE DATE | EXPIRATION DATE $~~ \downarrow~~$ | INSURER                | NAIC NUMBER | DESCRIPTION         | ACTIONS       |
|          | PROP0901      | Commercial Property | Sep 1, 2021    | Sep 1, 2022                       | Security National Insu | 19878       | Commercial Property |               |
|          |               |                     |                |                                   |                        |             |                     |               |